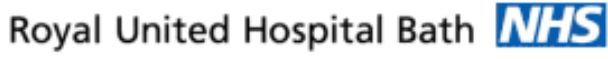

NHS Trust

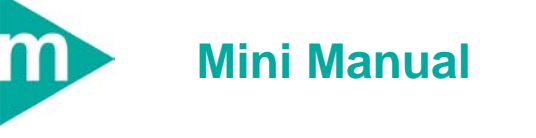

# **Casenote Tracking**

- 1. Single Case Note Tracking
- 2. Batch Tracking Multiple Case Notes
- 3. Track Case Notes to Community Hospital
- 4. Track Case Notes to External Location
- 5. View Case Note Tracking History
- 6. Business Rules

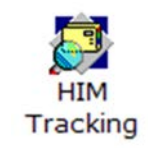

Support available: Please contact your local Champion User Service Desk: Tel: 01225 82 5444 Email: <u>ruh-tr.ITServiceDesk@nhs.net</u>

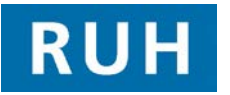

Date: 22/12/2011

| F | CERNER |
|---|--------|
| - | вт     |

# Single Case Note Tracking

### **1 SINGLE CASE NOTE TRACKING**

The case note label shows both the patient MRN and the case note ID number. The MRN is always the same whereas the tracking ID number is different on each case note volume.

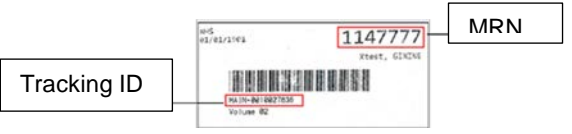

Step 1. Open HIM Tracking

MRN

Step 2. Open the patient record by *scanning* the barcode into the *Tracking ID* field

OR search for the patient manually by clicking the *Find Patient* icon and searching by

**Result:** Scanning the ID: only this volume is listed in the right hand pane and it is highlighted in the left pane

Find Patient: all volumes will be listed in right & left pane. Be careful to select the correct volume to track.

- **Step 3.** Select the *volume* you wish to change the tracking location for.
- Step 4. Click the Update Location for Selected
  - Record icon

OR *right-click* the volume, select *Quick Update Selected Records* 

Step 5. Location view: select the location you wish to track to

**Batch Tracking** Step 6. Click OK **Result:** The tracking location is updated **BATCH TRACKING** 2 Step 1. Click the Record Location Batch Update 2 icon Step 2. Select the *facility* Select tracking location Step 3. Step 4. Scan case note barcode Scanning the barcode will ensure that you are only scanning the case note volume you have. Caution: Using the scanner is the safest and the guickest way of entering the case note ID. If you have to type the number, ensure you are typing the Tracking ID and not the MRN. Step 5. Repeat Step 4 for each case note you want to track to this location **Caution**: Ensure you are tracking the correct notes. You cannot delete a tracking once saved. To remove a patient from the list, highlight it in the left-hand pane and click the

Remove icon

- Step 6. Click the 'Save' disconto to track the notes onto the specified location
- **Result:** The tracking location of each case note is updated to the specified location

Page 2

,

Bringing it all together

Author: Liz Jones

# **Track Case Notes Offsite**

### 3 TRACK CASE NOTESTO COMMUNITY HOSPITAL

- Step 1. Select the volume to track
- Step 2. Click the Update Location for Selected Records icon

OR *right-click* the volume, select *Quick Update Selected Records* 

- Step 3. Location view: click Community Hospital
- Step 4. Unfortunately only outpatient depts. are listed. Select the *hospital* and relevant *specialty*
- Step 5. Click OK
- Step 6. Click the Note icon
- Step 7. Add a note with *date, volume, specific location, your name* as in the example:

Contents

11/11/11 - Vol 1 & Vol 2 Main Notes sent to Frome Main Ward-Alex Mee

- Step 8. Click the Save icon
- Step 9. Click the Exit icon
- **Result:** The **Note** icon is displayed in the yellow banner. Staff can click the icon to read the note.
  - 4 TRACK CASE NOTES TO EXTERNAL LOCATION

Caution: when tracking offsite (eg. to Frenchay or GWH etc) the Location View does not specify which hospital. It is therefore essential that you add a Note with the hospital name, ward etc.

## **View Tracking History**

- Step 1. Location View: click External Location
- Step 2. Click External Hospital or External Location
- Step 3. Click OK
- Step 4. Click the Note icon and add the note.

### **5 VIEW CASE NOTE TRACKING HISTORY**

You may wish to view the movement history for a case note volume.

Within the patient record in the right-hand pane, you should see a list of the different patient medias/volumes.

#### Step 1. Double-click on the volume

The tracking history of this volume opens

| lovement History of 'MAIN-0000818194' (Range: ALL) |  |  |
|----------------------------------------------------|--|--|
| Previous Location                                  |  |  |
| Clinical Coding Coding Depart x1                   |  |  |
| Cardiology Day case Unit                           |  |  |
| Acute Stroke Unit                                  |  |  |
| MRD Filed Med Rec Library x                        |  |  |
| MRD Uncreated File Med Rec x                       |  |  |
|                                                    |  |  |
|                                                    |  |  |

**Step 2.** Double-click on one of the locations. This will condense the volume so it only shows the current volume location.

## **Business Rules**

#### **Relevant Business Rules**

- 1.) All Case Note media must be tracked accurately in 'real-time', using a 'Push' method for all Case Note movements
- 2.) Every effort must be made to retrieve and provide Patient Case Note media and volumes to any Requesting Location
- 3.) The physical creation or destruction of Patient Case Note media or volumes must be reflected within Millennium
- 4.) All Case Note media and volumes should have the corresponding barcode label affixed
- 5.) Every effort must be made to reduce the creation of 'Temporary Media'. When encountered, all information contained within a 'Temporary Media' should be merged and filed correctly into a Main media if present.
- 6.) Wherever applicable, the Request Queue must be monitored regularly and acted upon with the Request Status being updated accurately
- 7.) Ensure that you have identified the correct patient & correct case note folder before proceeding.